# INFORMATION TECHNOLOGY SERVICES VOICE SERVICES

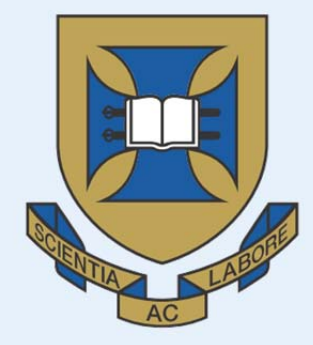

# THE UNIVERSITY OF QUEENSLAND

AUSTRALIA

# User Guide PABX (LANDLINE) REQUESTS UQ FINANCIAL DELEGATES

**VERSION 1.0** 

# **TABLE OF CONTENTS**

| 1.0 | INTR | ODUCTION1                                         |
|-----|------|---------------------------------------------------|
| 1.1 | OVE  | ERVIEW                                            |
| 1.2 | GEN  | NERAL INFORMATION                                 |
|     |      |                                                   |
| 2.0 | HELP | LINE ASSISTED                                     |
| 2.1 | MA   | KING A REQUEST 2                                  |
| 2.2 | APP  | PROVING AN ELECTRONIC A.O.Q 2                     |
| 2.3 | REJ  | ECTING AN ELECTRONIC A.O.Q                        |
|     |      |                                                   |
| 3.0 | SELF | SERVICE                                           |
| 3.1 | LAN  | IDESK 'VOICE SERVICES SUPPORT' DASHBOARD OVERVIEW |
| 3.2 | SER  | VICE CATALOGUE                                    |
| 3   | .2.1 | SERVICE CATALOGUE OVERVIEW                        |
| 3   | .2.2 | SERVICE CATALOGUE SEARCH OVERVIEW                 |
| 3.3 | CRE  | ATING A REQUEST                                   |
| 3.4 | CON  | MPLETING THE REQUEST FORM                         |
| 3   | .4.1 | SECTION A: CONTACT DETAILS                        |
| 3   | .4.2 | SECTION B: DETAILS OF INSTALLATION WORKS REQUIRED |
| 3   | .4.3 | SECTION C: DIRECTORY INFORMATION DETAILS          |
| 3   | .4.4 | SECTION D: AUTHORISATION OF EXPENDITURE           |
| 3   | .4.5 | SAVE AND CLOSE                                    |

# **1.0 INTRODUCTION**

# **1.1 OVERVIEW**

ITS Voice Services will now process all requests for PABX (Landline) phone services and/or accessories using the ITS LANDesk electronic system (<u>https://servicedesk.its.uq.edu.au</u>). The charging for all requests will then be processed as a journal transaction in UniFi after the work has been completed.

All requests lodged with this system will need to be created via the following two options:

- Helpline Assisted → Assisted over the phone by Telephone Helpline (Extension 51000). The Financial Delegate is nominated within the request form and then emailed to approve the request, via an electronic AoQ.
- 2. Self Service  $\rightarrow$  Financial Delegate completes the request form.

**Helpline Assisted (Section 2)**: For convenience and ease of use Financial Delegates can phone 51000 and make their request over the phone. The request will be forwarded onto the Financial Delegate for electronic Acceptance of Quote (AoQ) before being processed.

<u>Self Service (Section 3)</u>: The Financial Delegate's (FD) will log into the LANDesk system and browse the service catalogue in order to find their required service catalogue item. Upon clicking the 'Request Service' button the FD will be presented with the appropriate form to complete. This will then pass to the Voice Services team for verification, processing and provisioning.

# **1.2 GENERAL INFORMATION**

The LANDesk system provides an electronic Service Catalogue which includes all PABX (Landline) phones, services, accessories and features that The University has to offer.

All Voice Services requests for PABX (Landline) phones/services/accessories processed through LANDesk, will require formal Financial Delegate's approval.

All requests will require a nominated UniFi chart-string or a UniFi purchase order number as a prerequisite to obtaining formal AoQ (Acceptance of Quote) approval.

Notifications of work progress generated by the LANDesk system will be communicated via email. These email notifications will include a URL for easy access to the pertaining request.

Please note: for all FAULTS relating to PABX (Landline) phone services and/or accessories, please phone the Telephone Helpline on extension 51000.

# **2.0 HELPLINE ASSISTED**

# 2.1 MAKING A REQUEST

In order to make a 'Helpline Assisted' request, please call the Telephone Helpline on 51000. The Telephone Helpline team will provide advice over the phone based on your needs and create the request in the electronic LANDesk system on your behalf. In addition to the standard request details, you will need to provide your:

- 1. Business Unit, Financial Delegate and a UniFi Chart-string for charging purposes; OR
- 2. Business Unit, Financial Delegate and a UniFi Purchase Order Number.

# 2.2 APPROVING AN ELECTRONIC A.O.Q.

After the Telephone Helpline has created the request, the nominated Financial Delegate will receive an email notification directing them to LANDesk in order to approve or reject the electronic AoQ request. The email notification will have a URL to access the LANDesk Voice Services request via the web browser. A sample email notification can be found below:

| Acceptance of Quote (AoQ) - Voice Networks Request R:1886 requires Financial Approval                                                                                                    |
|----------------------------------------------------------------------------------------------------|
| itsupportdesk@its.ug.edu.au                                                                                                    |
| Extra line breaks in this message were removed.                                                                                                    |
| Sent: Mon 24/03/2014 12:01 PM                                                                                                    |
| To: Zita Megyeri                                                                                                    |
|                                                                                                    |
| Zita Megyeri,                                                                                                    |
| PLEASE DO NOT REPLY TO THIS AUTOMATED EMAIL                                                                                                    |
| Acceptance of Quote (AoQ) – Total Cost: \$520                                                                                                    |
| [NIPT-24] New IP Telephone – 24 Button, Request R:1886 has been assigned to you for Financial Approval.                                                                                                    |
|                                                                                                    |
| Open the LANDesk request (AoQ) via the following link and choose to accept/reject the request (by clicking the "Approve $\Delta a Q$ " as the "Direct the request (by clicking the tag is the tag is the ta |
| AOQ of the Reject AOQ accordingly in the top left corner):                                                                                                    |
| https://servicedesk.its.uq.edu.au/ServiceDesk.WebAccess/object/open.rails?class_name=RequestManagement.Request                                                                                                    |
| <u>&amp;key=490a9483-9fac-4159-97b4-cdc029d41084</u>                                                                                                    |
| The details of the request are as follows:                                                                                                    |
| Reference Number: R:1886                                                                                                    |
| Total Cost: \$520                                                                                                    |
| Requested Item: [NIPT-24] New IP Telephone – 24 Button                                                                                                    |
| Optional Accessory: [HS-ADIP] Headset for Analogue, Digital and IP lelephones                                                                                                    |
| Financial Delegate: Zita Megveri                                                                                                    |
| Campus: 01 - St Lucia, Building: 0061 - JD Story Administration Building, Room: 405                                                                                                    |
|                                                                                                    |
| For assistance with using the LANDesk system, please download and review the following documentation:                                                                                                    |
| http://its.uq.edu.au/filething/get/12464/Voice%20Services%20%2D%20Fixedline%20%28PABX%29%20Requests%20%2D<br>%20LIO%20Financial%20Delegates adf                                                                                                    |
|                                                                                                    |
| Regards,                                                                                                    |
| Voice Networks.                                                                                                    |
|                                                                                                    |

1. To open the LANDesk request in a browser, click on the URL within the email. You will be required to enter your UQ username and password, before being redirected to the LANDesk request page.

| inanoiai bologato                                                    | bottano                              |                                                         | . ayı               |                             |   |
|----------------------------------------------------------------------|--------------------------------------|---------------------------------------------------------|---------------------|-----------------------------|---|
| Financial Delegate                                                   | Zita Megyeri                         | *                                                       | Paym                | ent Type UNIFI Account Code | - |
| ternal Financial Office                                              |                                      |                                                         |                     |                             |   |
| ternal Financial Emai                                                |                                      |                                                         |                     |                             |   |
| NIEL Codes ** Not                                                    | e. Use the 'New UNIEL Code' field if | your UNIEL chart string do                              | es not ar           | opear in the list **        |   |
| NIFT COUCS NOL                                                       |                                      | Tour office of the office of the                        |                     |                             |   |
| Installation and Servi                                               | ce 8433101-01-101-41-706110          | 2. Charging                                             | of Calls            |                             | * |
| Installation and Servi<br>** New UNIFI Code                          | ce 8433101-01-101-41-706110          | <ul> <li>2. Charging</li> <li>** New UNIFI C</li> </ul> | of Calls            |                             | • |
| Installation and Servi<br>** New UNIFI Code<br>(Optional) Project Co | ce 8433101-01-101-41-706110 *** de   | 2. Charging     ** New UNIFI C     (Optional) Project   | of Calls<br>Code ** |                             | * |

- 2. Verify all of the form details are correct, paying particular attention to Section D. Verify the Unifi chartstring field is correct.
- 3. Confirm the 'I Agree' field at the bottom of the request form ('Yes' if you plan to accept the AoQ / 'No' if you plan to reject).

|   | Request - 2 4             |     |                   |                                                                                                    |                             |                                            |   | × |
|---|---------------------------|-----|-------------------|----------------------------------------------------------------------------------------------------|-----------------------------|--------------------------------------------|---|---|
| 5 | Save and Close            | Sav | e Cancel Ac       | tion                                                                                                    |                             |                                            |   |   |
| 6 | Actions                   | *   | SECTION A: REC    | QUEST CONTACT DETAILS - FOR UNIFI CATALO                                                                                                    | GUE ORD                     | ERS, PLEASE QUOTE THE LANDESK NUMBER ABOVE |   | * |
|   | Approve AoQ<br>Reject AoQ |     | Contact Details   | s                                                                                                    | *                           | Current Status                             | * |   |
| 1 |                           | _   | Contact Name      | Zita Megyeri                                                                                                    |                             | Assigned Group: UQ Financial Delegates     |   |   |
| ٢ |                           |     | Contact Phone     | 51326                                                                                                    |                             | Assignee: Zita Megyeri                     |   |   |
|   |                           |     | Business Unit No. | 33100                                                                                                    | *                           | Current Status Awaiting Financial Approval | - |   |
|   |                           |     | Department        | Legal Office                                                                                                    | *                           |                                            |   |   |
|   |                           |     | SECTION B: DET    | TAILS OF INSTALLATION WORKS REQUIRED                                                                                                    |                             |                                            |   | * |
|   |                           |     | 1. Phone Servi    | ce Details                                                                                                    | *                           | 2. Service Restrictions                    | * |   |
|   |                           |     | Work Type         | New Phone or Service                                                                                                    | -                           | Call Restrictions 04 – LOCAL               | * |   |
|   |                           |     | Phone or Service  | [NIPT-24] New IP Telephone - 24 Button                                                                                                    | -                           | Pin Requirement 00 - No Pin Required       | - |   |
|   |                           |     | Description       | Provision of a colour display DT700 Series IP Telephor<br>service. Includes a new extension number and multi-li<br>programming. This is a SIP based handset which also<br>an extra Gigabit switch-port for connectivity of a PC or | ne<br>provides<br>r laptop. |                                            |   |   |

- 4. Click 'Save' (only required if you have made changes to the form).
- 5. Then click the 'Accept AoQ' button. This action accepts the electronic AoQ.

# 2.3 **REJECTING AN ELECTRONIC A.O.Q.**

In the event you wish to reject the AoQ, you will be required to enter a reason for the rejection. The request contact person will then be notified by email (and include the reason why the request was rejected).

| 9 | New Rej   | ection               |                             |                            |                  |   |
|---|-----------|----------------------|-----------------------------|----------------------------|------------------|---|
| 5 | Save and  | Close Save           | Cancel Action               |                            |                  |   |
| E | Rejectio  | n - Please note deta | ils entered below will be a | available to the requestor |                  | * |
|   | Reason:   |                      |                             |                            |                  |   |
| 1 |           |                      |                             |                            |                  |   |
| 5 | Rejected: | 16 September 2014    |                             | - 13:10:38                 | By: Zita Megyeri | v |
|   | Updated:  | 16 September 2014    |                             | + 13:10:38                 | By: Zita Megyeri |   |

- 6. Provide the reason why the request was rejected.
- 7. Click 'Save and Close' to finish.

# **3.0 SELF SERVICE**

## 3.1 LANDESK 'VOICE SERVICES SUPPORT' DASHBOARD OVERVIEW

Upon logging into LANDesk, you will be directed to the default Self Service dashboard. Click on the 'Voice Services Support' link in the left hand side navigation pane to access the Voice Services Dashboard.

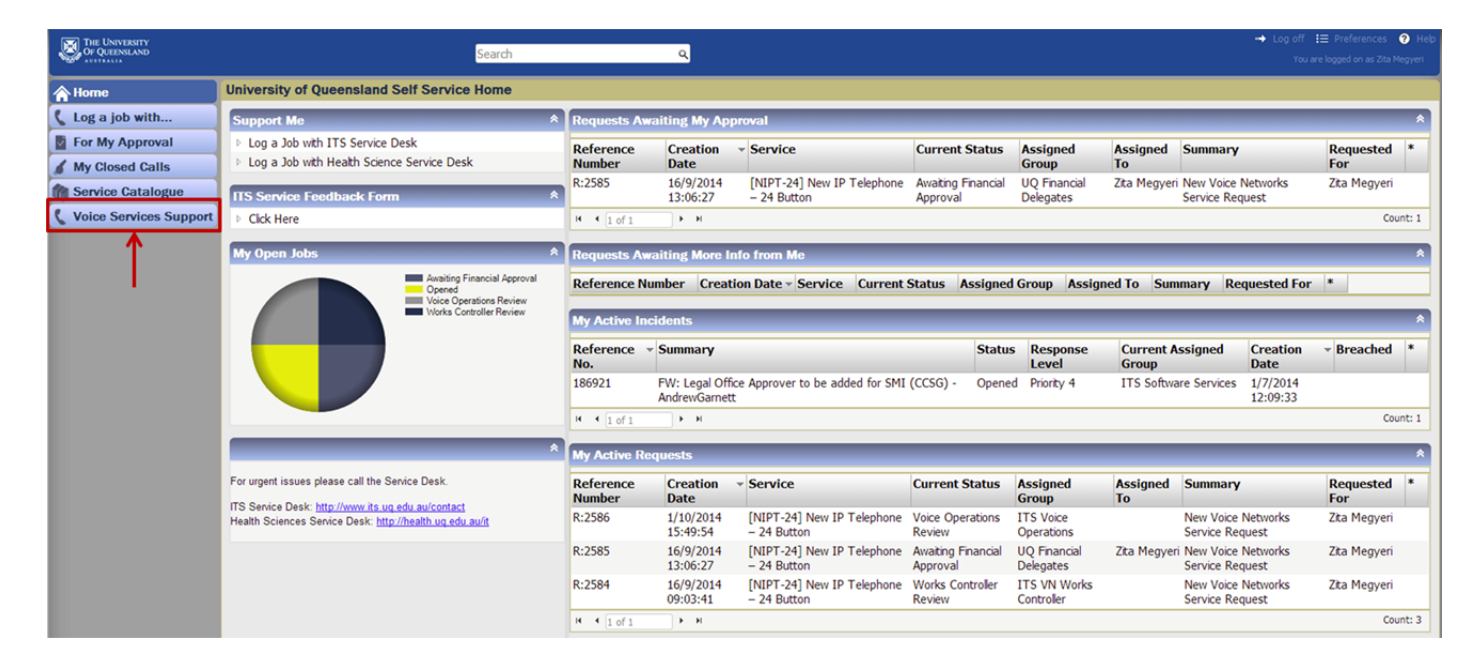

Figure 3.1.1 – LANDesk Default (Home) Dashboard

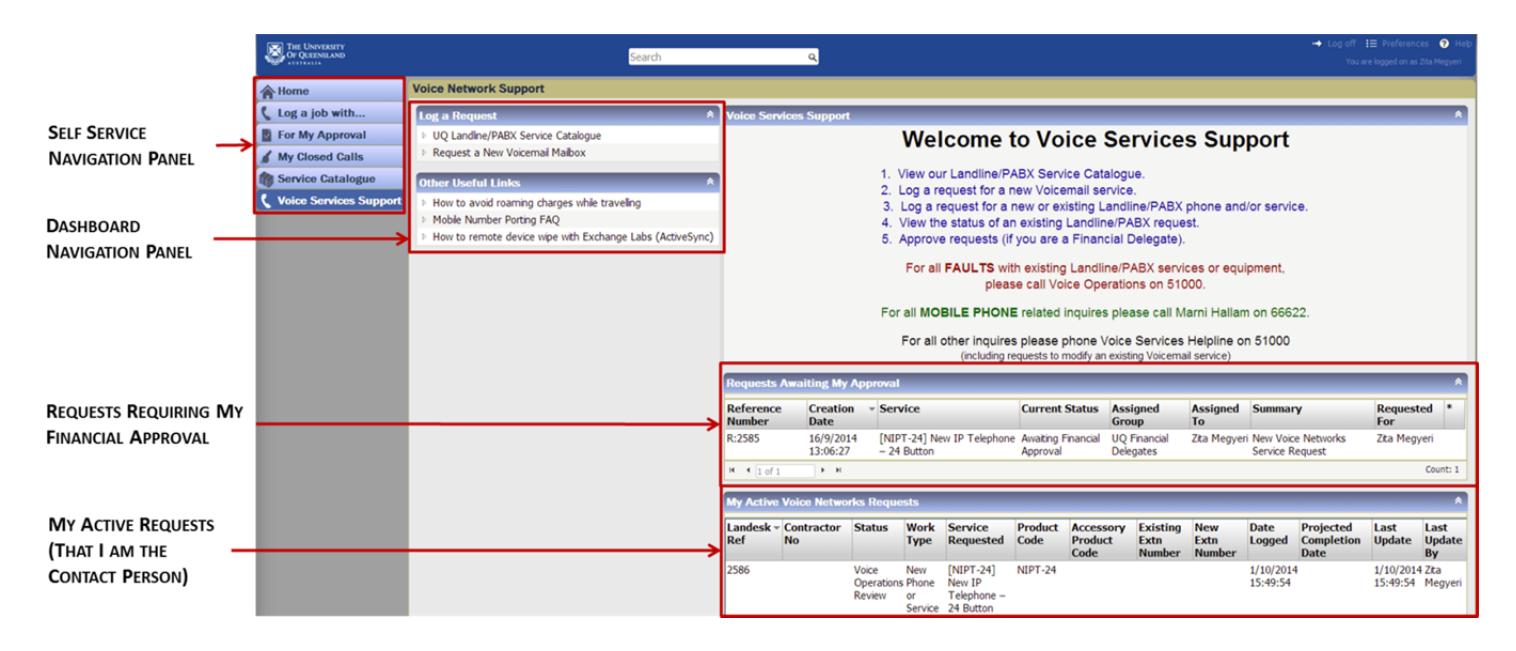

Figure 3.1.2 – LANDesk 'Voice Services Support' Dashboard

# 3.2 SERVICE CATALOGUE

## 3.2.1 SERVICE CATALOGUE OVERVIEW

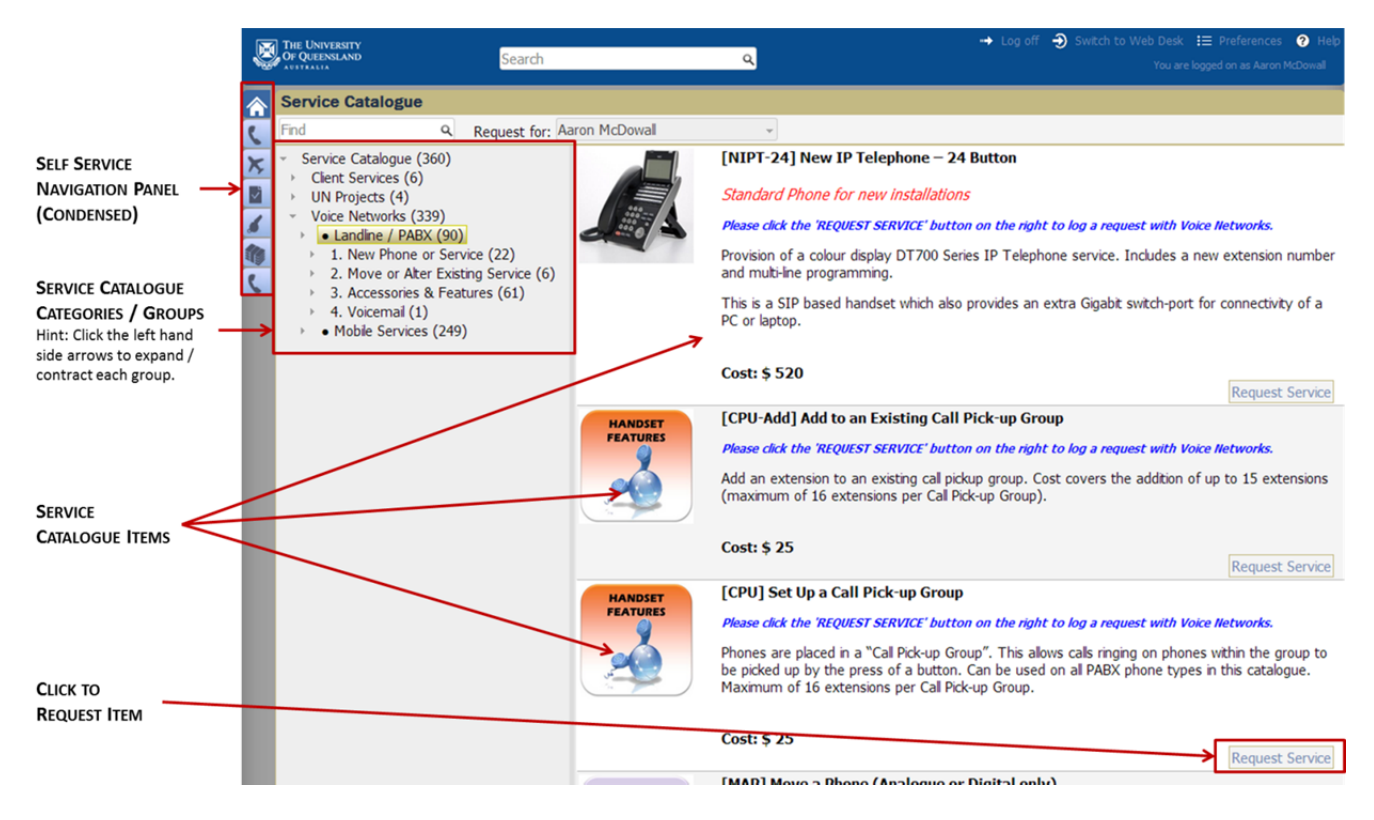

You can access the Service Catalogue via the following URL:

https://servicedesk.its.uq.edu.au/ServiceDesk.WebAccess/ss/search/search.rails?search\_type=ServiceCatalogue&taxonomy\_path=Service%20Catalogue \Voice%20Networks\%E2%97%8F%20Landline%20%2F%20PABX\&requesting\_user=2cba4bd5-c208-4733-a858-a35cf02ee30f&s=

### 3.2.2 SERVICE CATALOGUE SEARCH OVERVIEW

A user can search for catalogue items via the Service Catalogue search field. Searches can be performed by key word or the product code.

| ×, | THE UNIVERSITY<br>OF QUEENSLAND                                                                                                    | Search              | <u>्</u>                                                                                                    | Log off  🔃 Preferences 🥜 Help<br>You are logged on as Zita Megyeri |
|----|----------------------------------------------------------------------------------------------------|---------------------|----------------------------------------------------------------------------------------------------|--------------------------------------------------------------------|
| Â  | Service Catalogue                                                                                                    | 4                   |                                                                                                    |                                                                    |
| 5  | ip dect Q                                                                                                    | Request for: Zita N | 1egyeri 👻                                                                                                    |                                                                    |
|    | <ul> <li>Service Catalogue (197)</li> <li>Client Services (6)</li> <li>UN Projects (2)</li> <li>Voice Networks (189)</li> <li>Landine / PABX (7)</li> <li>Mobile Services (11)</li> </ul> | WIRELESS<br>PHONES  | [IP-DECT-CS] IP DECT Cell Station Please click the 'REQUEST SERVICE' button on the right to log a request with Voice Networks. The base station or cell station required for IP-DECT Handsets. Cost: \$ 1480 | Request Service                                                    |
|    |                                                                                                    | WIRELESS<br>PHONES  | [IP-DECT-Net] IP DECT Network<br>Please click the 'REQUEST SERVICE' button on the right to log a request with Voice Networks.<br>Entry into system. Includes consultation , design and set up.               |                                                                    |

# 3.3 CREATING A REQUEST

|                                                                                                    | THE UNIVERSITY<br>OF QUEENSLAND | Search                                                                                                    |              | 0                       |                       |                                                                                                    |                                                                |                                                                      |                                              | 🔸 Log                                |                           | Help      |
|----------------------------------------------------------------------------------------------------|---------------------------------|----------------------------------------------------------------------------------------------------|--------------|-------------------------|-----------------------|----------------------------------------------------------------------------------------------------|----------------------------------------------------------------|----------------------------------------------------------------------|----------------------------------------------|--------------------------------------|---------------------------|-----------|
|                                                                                                    |                                 | Jear Gi                                                                                                    |              | ~                       |                       |                                                                                                    |                                                                |                                                                      |                                              |                                      | You are logged on as Zita | i Megyeri |
|                                                                                                    | A Home                          | Voice Network Support                                                                                                    |              |                         |                       |                                                                                                    |                                                                |                                                                      |                                              |                                      |                           |           |
|                                                                                                    | 🕻 Log a job with 🛛 🙎 2          | Log a Request                                                                                                    | *            | Voice Networks          | Support               |                                                                                                    |                                                                |                                                                      |                                              |                                      |                           | Ŕ         |
|                                                                                                    | For My Approval                 | UQ Landline/PABX Service Catalogue                                                                                                    |              |                         |                       | Welcome t                                                                                                    | o Voice I                                                      | Networl                                                              | ks Sur                                       | port                                 |                           |           |
|                                                                                                    | 🖌 My Closed Calls               | Request a new voicemail mailbox                                                                                                    |              |                         |                       | i ci ci ci ci ci                                                                                                    |                                                                |                                                                      |                                              | port                                 |                           |           |
| 1                                                                                                    | Service Catalogue               | Other Useful Links                                                                                                    | *            |                         |                       | 1. View our Landline/P/                                                                                                    | ABX Service Cat                                                | alogue.                                                              |                                              |                                      |                           |           |
| Voice Networks Support     How to avoid rearning charges whi     Mobie Number Porting FAQ     How to remote device wipe with Ex |                                 | <ul> <li>How to avoid roaming charges while traveling</li> <li>Mobie Number Porting FAQ</li> <li>How to remote device wipe with Exchange Labs (</li> </ul> | (ActiveSync) |                         |                       | <ol> <li>Log a request for a r</li> <li>Log a request for a r</li> <li>View the status of ar</li> <li>Approve requests (if</li> <li>For all FAULTS with</li> </ol> | new or existing L<br>n existing Landlir<br>you are a Finan     | andline/PABX<br>ne/PABX require<br>cial Delegate)<br>ne/PABX service | ( phone and<br>est.<br>).<br>rices or equ    | l/or service.<br>ipment,             |                           |           |
|                                                                                                    |                                 |                                                                                                    |              |                         |                       | For all MOBILE PHONI<br>For all other inqu<br>(including re                                                                                                    | E related inquires<br>ires please phor<br>equests to modify an | s please call M<br>ne Voice Oper<br>existing Voicem                  | Marni Hallar<br>rations on 5<br>ail service) | n on 66622.<br>1000                  |                           |           |
|                                                                                                    |                                 |                                                                                                    |              | Requests Await          | ting My App           | roval                                                                                                    |                                                                |                                                                      |                                              |                                      |                           | *         |
|                                                                                                    |                                 |                                                                                                    |              | Reference O<br>Number I | Creation 👻<br>Date    | Service                                                                                                    | Current<br>Status                                              | Assigned<br>Group                                                    | Assigned<br>To                               | Summary                              | Requested<br>For          | J *       |
|                                                                                                    |                                 |                                                                                                    |              | R:2584 1                | 16/9/2014<br>09:03:41 | [NIPT-24] New IP Telephon<br>- 24 Button                                                                                                    | e Awaiting Financial<br>Approval                               | UQ Financial<br>Delegates                                            | Zita Megyeri                                 | New Voice Network<br>Service Request | s Zita Megyer             | i -       |

- To begin, login to LANDesk and open up the Voice Services Dashboard (as per section 2.1). <u>https://servicedesk.its.uq.edu.au/ServiceDesk.WebAccess/wd/Dashboard/open.rails?id=74516e62-</u> <u>17fb-4ea0-a1cd-69ea0a1efb25</u>
- 2. Click the 'UQ Landline/PABX Service Catalogue' button.

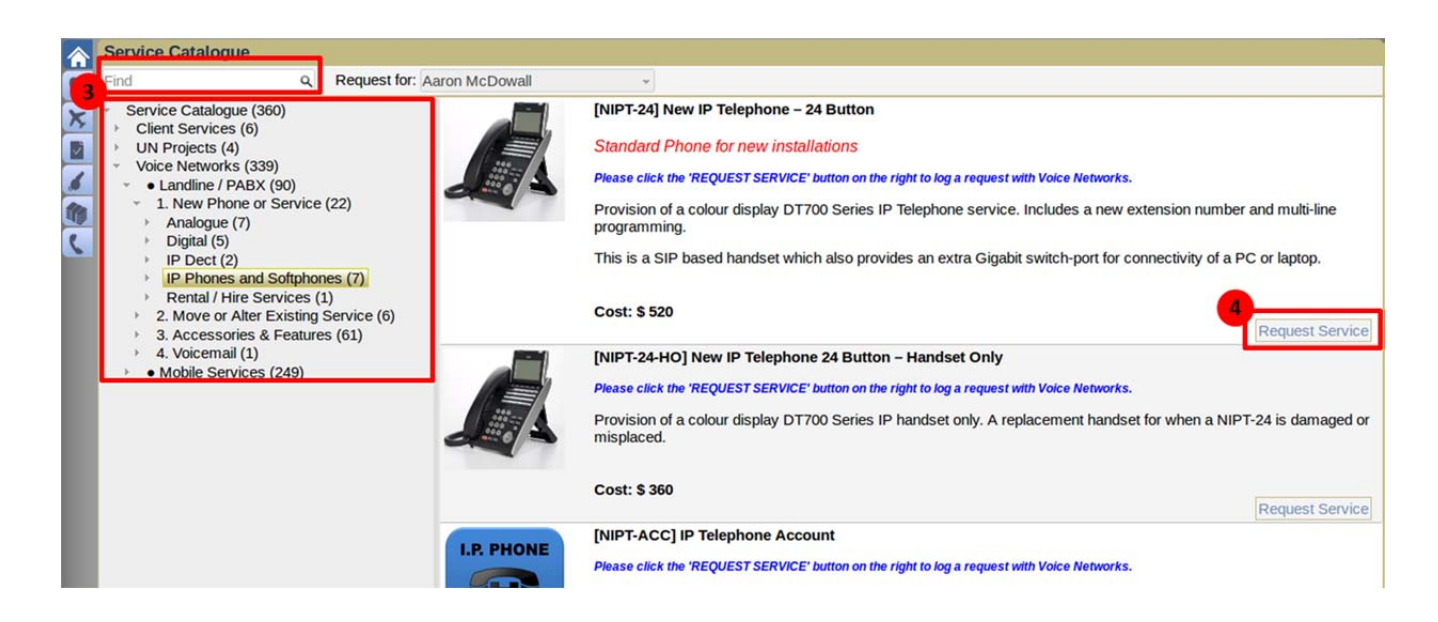

- 3. Use either the Catalogue category list to drill down and find the desired catalogue item OR alternatively use the Service Catalogue 'Find' field to search for catalogue items (eg. either by catalogue code "NIPT-24" or title "IP Telephone).
- 4. Click the "Request Service button" to commence the request

# **3.4 COMPLETING THE REQUEST FORM**

### **3.4.1 SECTION A: CONTACT DETAILS**

| SECTION A: REQUEST CONTACT DETAILS - FOR UNIFI CATALOGUE ORDERS, PLEASE QUOTE THE LANDESK NUMBER ABOVE |              |   |                     |   |  |
|----------------------------------------------------------------------------------------------------|--------------|---|---------------------|---|--|
| A1. Contact Details                                                                                    |              |   | A2. Current Status  | * |  |
| Contact Name                                                                                           | Zita Megyeri | - | Assigned Group:     |   |  |
| Contact Phone                                                                                          | 51326        |   | Assignee:           |   |  |
| Business Unit No.                                                                                      |              | - | Current Status Open | - |  |
| Department                                                                                             |              | - |                     |   |  |

#### [A1] CONTACT DETAILS

| CONTACT NAME:       | This will auto-populate as the current user logged into LANDesk. Set this to be the person who Voice Services will liaise with for the request. This field will auto-complete as you type. |
|---------------------|----------------------------------------------------------------------------------------------------|
| CONTACT PHONE:      | This will auto-populate.                                                                                                    |
| BUSINESS UNIT NO:   | [Mandatory] Enter the Business Unit that is paying for phone or service.                                                                                                    |
| DEPARTMENT:         | [Mandatory] Enter the department of the contact person.                                                                                                    |
| [A2] CURRENT STATUS |                                                                                                    |
| ASSIGNED GROUP:     | The current group the request is with.                                                                                                    |
| ASSIGNEE:           | The current person the request is assigned to.                                                                                                    |
| CURRENT STATUS:     | The current state of the request.                                                                                                    |

### 3.4.2 SECTION B: DETAILS OF INSTALLATION WORKS REQUIRED

| SECTION B: DETAILS OF INSTALLATION WORKS REQUIRED |                                                                                                    |           |                                            |                                  |   |  |  |
|---------------------------------------------------|----------------------------------------------------------------------------------------------------|-----------|--------------------------------------------|----------------------------------|---|--|--|
| B1. Service Ca                                    | talogue Item Details                                                                                                    | *         | * B2. Service Restrictions (If Applicable) |                                  |   |  |  |
| Work Type                                         | New Phone or Service                                                                                                    | -         | Call Restrictions                          | 04 – LOCAL                       | - |  |  |
| Phone or Service                                  | [NIPT-24] New IP Telephone – 24 Button                                                                                                    | -         | Pin Requirement                            | 00 – No Pin Required             | - |  |  |
| Description                                       | Provision of a colour display DT700 Series IP Telephone service<br>Includes a new extension number and multi-line programming.<br>This is a SIP based handset which also provides an extra Gigat<br>switch-port for connectivity of a PC or laptop. | e.<br>Dit |                                            |                                  |   |  |  |
| B3. Additional                                    | Accessory of Feature (Optional)                                                                                                    | *         | B4. User Details of                        | Existing Service (If Applicable) | * |  |  |
| Select Item                                       |                                                                                                    | -         | Existing User                              |                                  | - |  |  |
| Description                                       |                                                                                                    |           | Existing Extension No.                     |                                  |   |  |  |
|                                                   |                                                                                                    |           |                                            |                                  |   |  |  |
| B5. Destinatio                                    | n Location of Service Catalogue Item                                                                                                    |           |                                            |                                  | * |  |  |
| Campus                                            | <b>v</b>                                                                                                    | Bu        | uilding                                    |                                  | - |  |  |
|                                                   | Ro                                                                                                    | om Nu     | mber                                       |                                  |   |  |  |
| B6. Further Inf                                   | formation - Use this section for indicating multiline ap                                                                                                    | peara     | nces and other spec                        | cial requirements                | * |  |  |
| Further Instruction                               | ns                                                                                                    |           |                                            |                                  |   |  |  |
| Date Require                                      | Date Required Minimum 10 days notice required                                                                                                    |           |                                            |                                  |   |  |  |

#### [B1] SERVICE CATALOGUE ITEM DETAILS

These fields are all read-only and will auto-populate based on the Service Catalogue Item selected.

| [B2] SERVICE RESTRICTIONS (IF APPLICABLE) |                                                                                                    |  |  |  |  |  |
|-------------------------------------------|----------------------------------------------------------------------------------------------------|--|--|--|--|--|
| CALL RESTRICTIONS:                        | Regional restrictions for outgoing calls (leave as default value if not applicable).                    |  |  |  |  |  |
| PIN REQUIREMENTS:                         | Pin restrictions for outgoing calls (leave as default value if not applicable).                         |  |  |  |  |  |
| [B3] ADDITIONAL ACCESSORY O               | R FEATURE (OPTIONAL)                                                                                    |  |  |  |  |  |
| SELECT ITEM:                              | Select any additional accessory or feature that you require.                                            |  |  |  |  |  |
| DESCRIPTION:                              | This will auto-populate based on the Service Catalogue Item selected.                                   |  |  |  |  |  |
| [B4] USER DETAILS OF EXISTING             | SERVICE (IF APPLICABLE)                                                                                 |  |  |  |  |  |
| EXISTING USER:                            | Owner of the existing service (if applicable). This field auto-completes as you type.                   |  |  |  |  |  |
| EXISTING EXTENSION NO:                    | Extension number of the existing service (if applicable).                                               |  |  |  |  |  |
| [B5] DESTINATION LOCATION O               | F SERVICE CATALOGUE ITEM                                                                                |  |  |  |  |  |
| CAMPUS:                                   | [Mandatory] Destination campus for Service Catalogue item.                                              |  |  |  |  |  |
| BUILDING:                                 | [Mandatory] Destination building for Service Catalogue item.                                            |  |  |  |  |  |
| ROOM NUMBER:                              | [Mandatory] Destination room number for Service Catalogue item.                                         |  |  |  |  |  |
| [B6] FURTHER INFORMATION                  |                                                                                                    |  |  |  |  |  |
| FURTHER INSTRUCTIONS:                     | Use this section for indicating multiline appearances and/or other special requirements or information. |  |  |  |  |  |
| DATE REQUIRED:                            | The date the service is required (Minimum 10 days' notice).                                             |  |  |  |  |  |

### **3.4.3 SECTION C: DIRECTORY INFORMATION DETAILS**

| SECTION C: DIRECTORY INFORMATION DETAILS (For owner of new or altered service) |                   |   |  |  |
|--------------------------------------------------------------------------------|-------------------|---|--|--|
| C1. Service Catalogue Item - End User Details                                  |                   | * |  |  |
| 1. First Name                                                                  | 6. Staff No       |   |  |  |
| 2. Surname                                                                     | 7. Secretary No   |   |  |  |
| 3. Initials                                                                    | 8. Published No   |   |  |  |
| 4. Title                                                                       | 9. Nearest Fax    |   |  |  |
| 5. Position                                                                    | 10. Silent Entry  |   |  |  |
|                                                                                | 11. Email Address |   |  |  |

#### [C1] SERVICE CATALOGUE ITEM – END USER DETAILS

Complete the end user details for whom the service catalogue item is being provided. This will then be updated in UQ's call directory system and UQ contacts for all new or existing services.

### **3.4.4 SECTION D: AUTHORISATION OF EXPENDITURE**

| SECTION D: AUTHORISATION OF EXPENDITURE (Please ensure this section is fully completed for works request to proceed)                    |         |                      |            |            |   |  |
|----------------------------------------------------------------------------------------------------|---------|----------------------|------------|------------|---|--|
| D1. Financial Delegate Details                                                                                                    |         |                      | D2. Payme  | nt Details | * |  |
| Financial Delegate                                                                                                    | Ť       |                      | Payment Ty | be -       |   |  |
| External Financial Office                                                                                                    |         |                      |            |            |   |  |
| External Financial Email                                                                                                    |         |                      |            |            |   |  |
| D3. UNIFI Codes ** Note: Use the 'New UNIFI Code' field if your UNIFI chart string does not appear in the list **                       |         |                      |            |            |   |  |
| 1. Installation and Service                                                                                                    |         | 2. Charging of       | Calls      | •          |   |  |
| ** New UNIFI Code **                                                                                                    |         | ** New UNIFI Cod     | le **      |            |   |  |
| (Optional) Project Code                                                                                                    | <b></b> | (Optional) Project ( | Code       | •          |   |  |
| (Optional) FFT                                                                                                    |         | (Optional)           | FFT        |            |   |  |
| D4. Cost Details                                                                                                    |         |                      |            |            |   |  |
| Service Product Code                                                                                                    | NIPT-24 | Service Cost         | t:\$0      |            |   |  |
| Accessory Product Code Accessor                                                                                                    |         | Accessory Cost       | t:\$0      |            |   |  |
| D5. I certify that the above goods/services are required and a legitimate charge to the account specified (click 'Save' to update Total |         |                      |            |            |   |  |
| Cost)                                                                                                    |         |                      |            |            | * |  |
| I Agree Total Cost: \$ 0.00                                                                                                    |         |                      |            |            |   |  |

#### [D1] FINANCIAL DELEGATE DETAILS

| FINANCIAL DELEGATE:          | The financial delegate that is authorising to approve payment. If the required Financial Delegate is not listed please contact The Telephone Helpline on extension 51000. This field will auto-complete as you type.                                                                                                    |
|------------------------------|----------------------------------------------------------------------------------------------------|
| [D2] PAYMENT DETAILS         |                                                                                                    |
| PAYMENT TYPE:                | [Mandatory] Choose the Payment Type method (i.e. UniFi, or Purchase Order).                                                                                                    |
| PURCHASE ORDER NO:           | Only applicable (and mandatory) if Payment Type is a Purchase Order.                                                                                                    |
| [D3] UNIFI CODES             |                                                                                                    |
| 1. INSTALLATION AND SERVICE: | [Mandatory] The UniFi chart-string associated with the purchase of the service catalogue item(s). The list is filtered based on your Business Unit (in section A1). To make things quick and easy, it will also auto-populate by entering the code or name of the chart-string's Operational Unit, Site, Fund, Function or Account (eg. 'Legal', 'Medical', 'SDVC' 'Lucia', 'Operating', 'Admin', 'Phone', etc) and is case-insensitive. If your UniFi chart-string is not in the list, choose the "Not Listed" option and manually enter your UniFi chart-string in the 'New UniFi Code' field below. |
| 2. CHARGING OF CALLS:        | The UniFi chart-string for any ongoing costs associated with the service catalogue item(s). To make things quick and easy, it will also auto-populate by entering the code or name of the chart-string's Operational Unit, Site, Fund, Function or Account (eg. 'Legal', 'Medical', 'SDVC' 'Lucia', 'Operating', 'Admin', 'Phone', etc) and is case-insensitive. If your UniFi chart-string is not in the list, choose the "Not Listed" option and manually enter your UniFi chart-string in the 'New UniFi Code' field below.                                                                         |
| ** NEW UNIFI CODE **:        | This field is only required (and mandatory) if the UniFi chart-string field is set as "Not Listed". Enter the UniFi chart-string you require.                                                                                                    |

#### (OPTIONAL) PROJECT CODE: The

The UniFi chart-string's project (if applicable).

(OPTIONAL) FFT: The UniFi chart-string's Free Form Text details (if applicable).

#### [D4] COST DETAILS

All fields in this section are read only and auto-populate.

#### [D5] CERTIFICATION

#### I AGREE:

[Mandatory] Choose 'Yes' from the drop-down list. This will certify that the above goods/services are required and are a legitimate charge to the UniFi chart-string specified. Note: if the Total Cost field is incorrect or has not updated to reflect any changes, click the 'Save' button at the top of the form for it to recalculate.

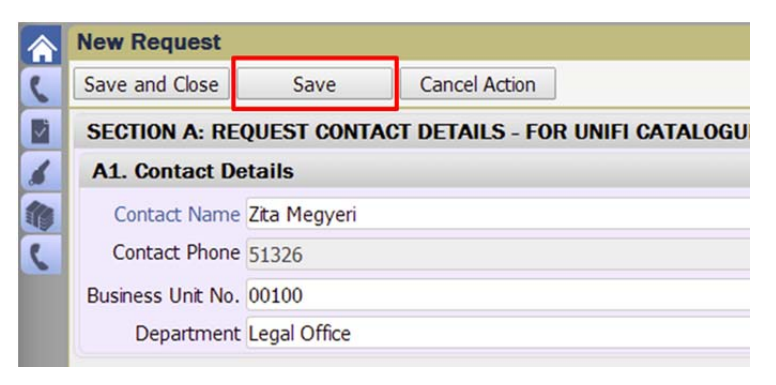

#### 3.4.5 SAVE AND CLOSE

Click the 'Save and Close' button at the top of the form when done and your request will be forwarded to The Telephone Helpline for processing.

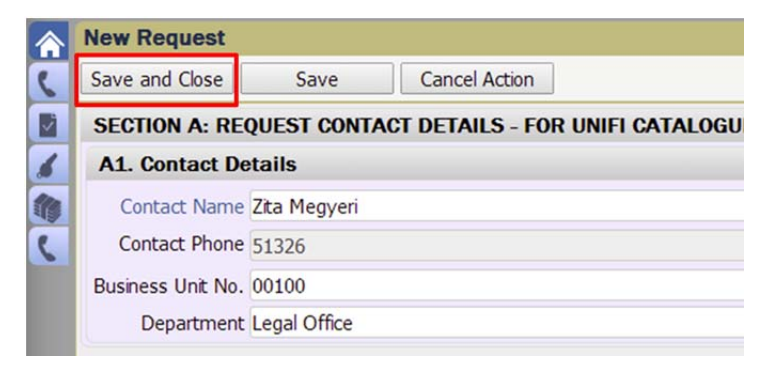